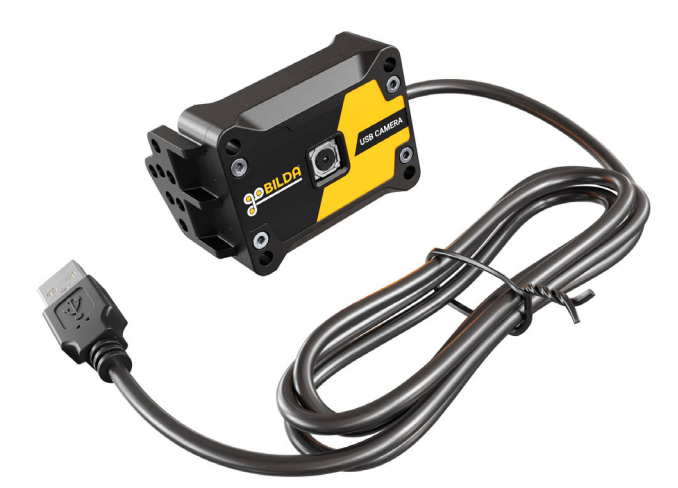

The SKU 3110-0003-0001 is a USB Camera with goBILDA® Case. It is a UVC compatible USB Webcam which can record up to 4k @ 15fps. It is autofocus equipped, with USB camera controls including focus, brightness, white balance, and exposure. Its 76° recording angle strikes a great balance between low distortion and wide angle.

| Table of Contents:                             |    |
|------------------------------------------------|----|
| Summary of Product Ratings:                    | 1  |
| Supported Resolutions:                         | 2  |
| Supported USB Camera Parameters:               | _2 |
| Camera Calibration Characteristics:            | _2 |
| FTC Installation Guide - Blocks:               | 3  |
| FTC Installation Guide - Blocks Continued:     | 4  |
| FTC Installation Guide - Blocks Continued:     | 5  |
| FTC Installation Guide - Onbot Java:           | 6  |
| FTC Installation Guide - Blocks Continued:     | _6 |
| FTC Installation Guide - Onbot Java Continued: | 7  |
| FTC Installation Guide - Android Studio:       | 8  |

| Summary of Product Ratings: |                            |  |               |                          |
|-----------------------------|----------------------------|--|---------------|--------------------------|
| Operating Voltage           | 5V                         |  | Dynamic Range | 72.5dB                   |
| Input Current               | 160mA - 260mA              |  | Sensor        | Sony IMX179              |
| Interface Type              | USB 2.0 High Speed         |  | USB ID        | VID: 0x0BDA, PID: 0x5805 |
| Shutter Type                | Electronic Rolling shutter |  | Wire Length   | 920mm                    |

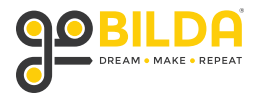

| Supported Resolutions: |            |  |            |            |
|------------------------|------------|--|------------|------------|
| Resolution             | Frame Rate |  | Resolution | Frame Rate |
| 3264x2448              | 15 fps     |  | 960x540    | 30 fps     |
| 2592x1944              | 15 fps     |  | 800x600    | 30 fps     |
| 1920x1080              | 30 fps     |  | 640x480    | 30 fps     |
| 1280x720               | 30 fps     |  |            |            |

| Camera C   | alibration Characteris | tics:                    |                                                 |
|------------|------------------------|--------------------------|-------------------------------------------------|
| Resolution | Focal Length (fx, fy)  | Principal Point (cx, cy) | Distortion Coefficients                         |
| 1920, 1080 | 1432.032f, 1432.032f   | 997.085f, 1432.032f      | 0.1289180, -0.3621222, 0, 0, 0.2872672, 0, 0, 0 |
| 1280, 720  | 964.146f, 964.146f     | 637.101f, 369.345f       | 0.1345473, -0.3987214, 0, 0, 0.3413483, 0, 0, 0 |
| 800, 600   | 602.426f, 602.426f     | 416.250f, 302.576f       | 0.1402389, -0.4099823, 0, 0, 0.3524094, 0, 0, 0 |
| 640, 480   | 481.985f, 481.985f     | 334.203f, 241.948f       | 0.1293532, -0.3755644, 0, 0, 0.3164797, 0, 0, 0 |

These were calibrated using 3DF Zephyr <u>https://ftc-docs.firstinspires.org/en/latest/programming\_resources/</u><u>vision/camera\_calibration/camera-calibration.html</u>

We encourage you to run these tests for yourself, on your camera. These are a great starting point, but manufacturing variances can mean that these characteristics are subtly different camera-to-camera. And accurate calibration characteristics are the most important part of a good vision-based localization system.

# Supported USB Camera Parameters:

- Brightness/Exposure
- Focus (autofocus on/off, manual focus)
- White Balance

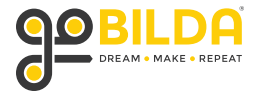

# FTC Installation Guide - Blocks:

If you are using FTC Blocks, follow these steps to include these camera calibration characteristics in your code.

| Step 1: Create OpMode based on the "ConceptAprilTag |
|-----------------------------------------------------|
|-----------------------------------------------------|

| Create New OpMode           |    |   |
|-----------------------------|----|---|
| OpMode Name: AprilTagBlocks |    |   |
| Sample: ConceptAprilTag     |    | ~ |
| Cancel                      | ОК |   |

Step 2: Find the "InitAprilTag" function blocks

| Initialize AprilTag Detection.                                                         |
|----------------------------------------------------------------------------------------|
| I to initAprilTag                                                                      |
| First, create an AprilTagProcessor.Builder.                                            |
| set myAprilTagProcessorBuilder to new AprilTagProcessor.Builder                        |
| Create an AprilTagProcessor by calling build.                                          |
| set myAprilTagProcessor T to C call myAprilTagProcessorBuilder T. build                |
| Next, create a VisionPortal.Builder and set attributes related to the camera.          |
| set myVisionPortalBuilder to new VisionPortal.Builder                                  |
| if USE_WEBCAM                                                                          |
| do 🕜 call myVisionPortalBuilder 🔪 . setCamera 🕻 webcam named Webcam 1 🔪                |
|                                                                                        |
| else 🧿 call (myVisionPortalBuilder 🔹 ). (setCamera) 🕻 BuiltinCameraDirection). (BACK 🔹 |
|                                                                                        |
| Add myAprilTagProcessor to the VisionPortal.Builder.                                   |
| call myVisionPortalBuilder  . (addProcessor) (myAprilTagProcessor  .                   |
| Create a VisionPortal by calling build.                                                |
| set myVisionPortal 🔹 to 🕻 call myVisionPortalBuilder 🔹 . (build)                       |

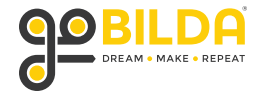

# FTC Installation Guide - Blocks Continued:

#### Step 3: Set Camera Resolution

On the left side of your screen, navigate to Vision, then VisionPortalBuider. And drag over the "setCameraResolution" Block into the "initAprilTag" function. Put it inside the if "USE\_WEBCAM" statement, and set width to 640, and height to 480.

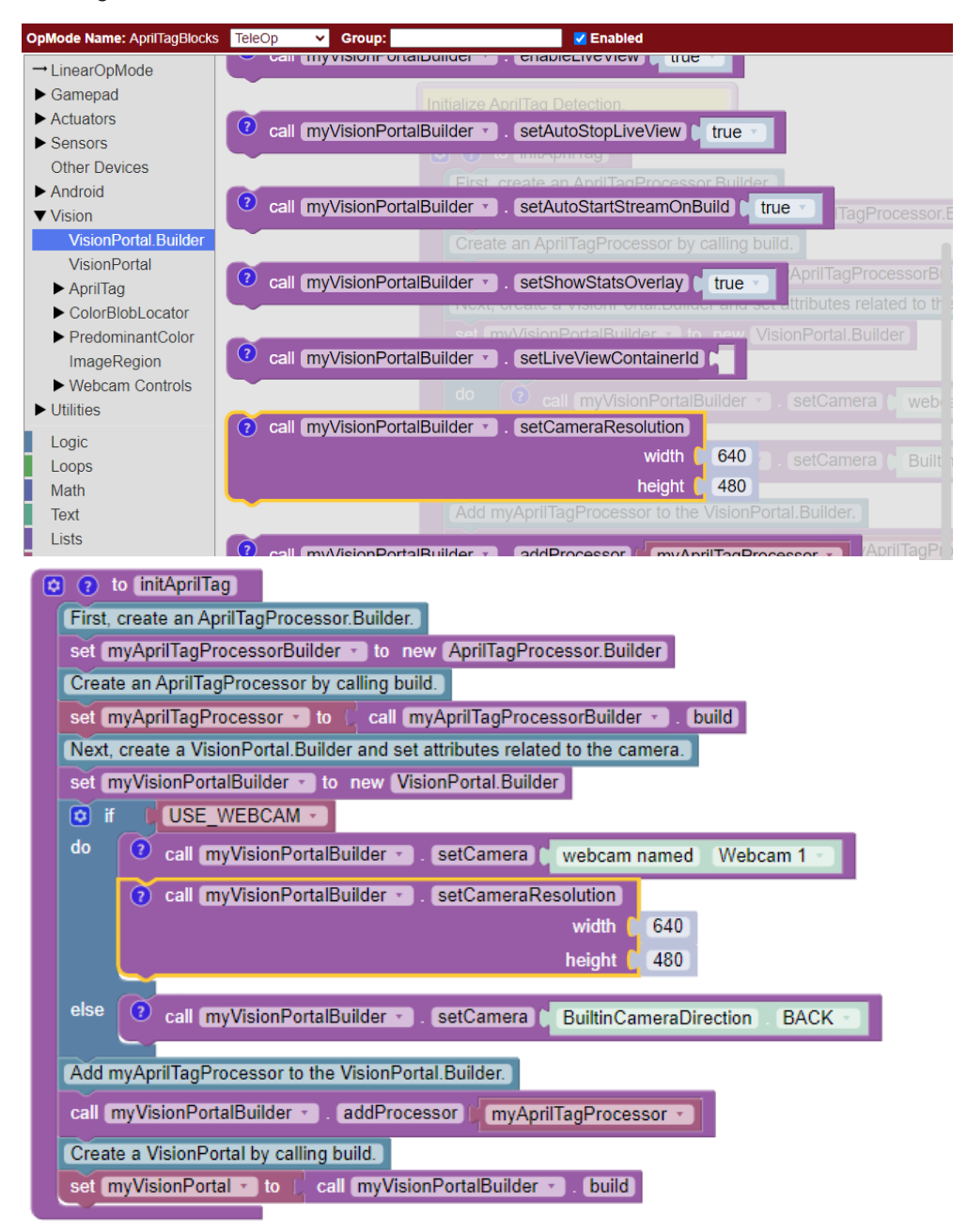

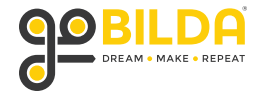

# FTC Installation Guide - Blocks Continued:

### **Step 4: Set Camera Calibration**

Navigate to Vision > AprilTag > AprilTagProcessorBuilder and drag over the "setLensIntrinsics" block. Put this under the "set "myAprilTagProcessorBuilder" to new "AprilTagProcessorBuilder" Block.

Refer to the Camera Calibration Characteristics table on page 2 to find the values you need to set here, based on your resolution. For 640x480 we need to set fx to 481.985, fy to 481.985, cx to 334.203, and cy to 241.948.

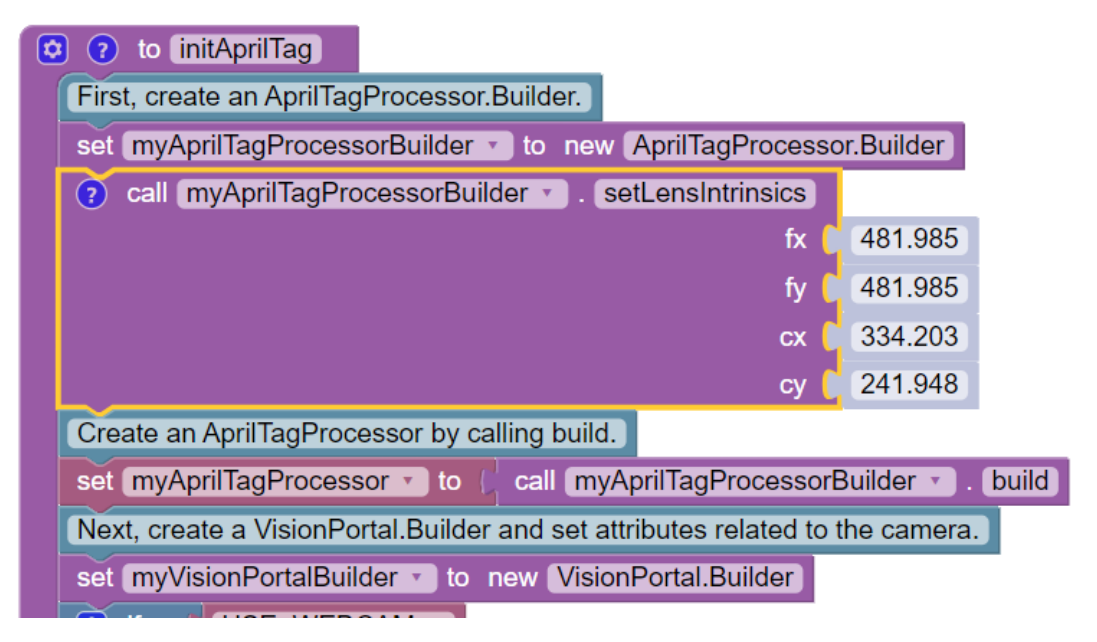

### Step 5: Configure Hardware

Plug the Camera into the USB 3.0 port on your Control Hub, click the menu at the top right of your driver's station, and click "Configure Robot".

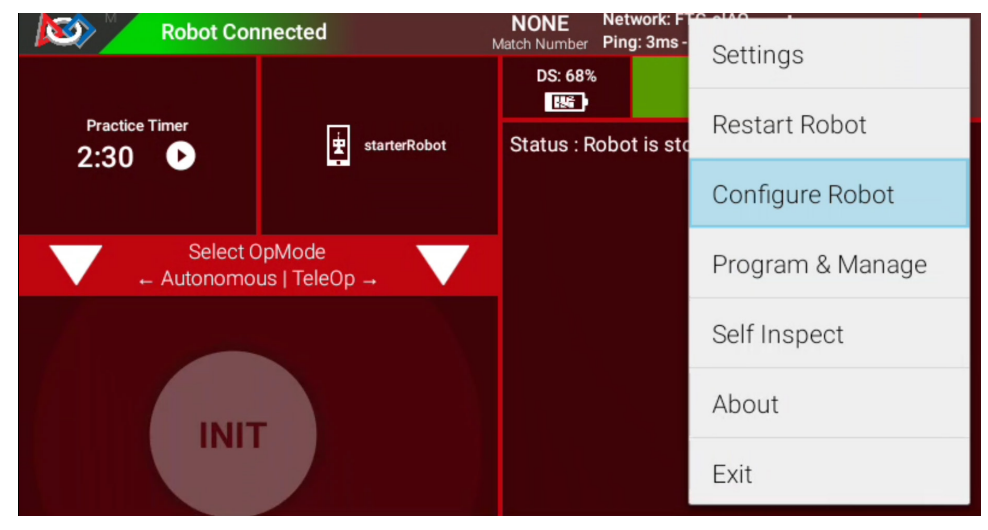

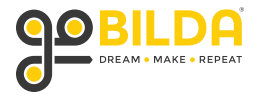

# FTC Installation Guide - Blocks Continued:

#### Step 6: Add Webcam to Robot Configuration

Click "Edit" on the configuration you'd like to use, and then click "Scan". You should see a device appear called "Webcam 1". Leave that name as-is, and click the "Save" button at the top left.

| Active Configuration:            | Active Configuration:                                                                          | starterRobot |
|----------------------------------|------------------------------------------------------------------------------------------------|--------------|
| New<br>Available configurations: | 3 Save Cancel Scan 2<br>Press the 'Save' button to persistently save the current configuration | 0            |
| starterRobot                     | Press the 'Scan' button to rescan for attached devices                                         |              |
| 1 Edit Activate Delete           | USB Devices in configuration:<br>Webcam 1<br>3034:22533                                        | 0            |
|                                  | Control Hub Portal<br>(embedded)                                                               |              |

FTC Installation Guide - Onbot Java:

In this section, we'll follow a very similar set of steps to set up this camera for use with Onbot Java.

#### Step 1: Create OpMode based on the "ConceptAprilTag" sample

| New File                           | ×  |
|------------------------------------|----|
| File Name                          |    |
| AprilTagOnbot . java               |    |
| Location                           |    |
| org/firstinspires/ftc/teamcode     | Ð  |
| Sample                             |    |
| ConceptAprilTag                    | ~  |
| ○ Autonomous                       |    |
| Disable OpMode                     |    |
| Setup Code for Configured Hardware |    |
|                                    |    |
| Cancel                             | ОК |

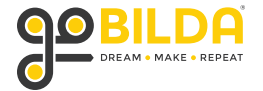

### FTC Installation Guide - Onbot Java Continued:

#### Step 2: Set Camera Resolution

On line 123 you will find the function initAprilTag(). This gets called on line 87 to apply all these settings at once. Using a function here cleans up the code a lot.

Inside the initAprilTag() function, you'll find an if statement on line 157. This checks to see if the user has selected that they are using a webcam, or the built-in camera on an Android device. After line 158, add the statement: builder.setCameraResolution(new Size(640,480));

This sets the webcam resolution to 640x480p.

| // Set the camera (webcam vs. built-in RC phone camera).                     |
|------------------------------------------------------------------------------|
| if (USE_WEBCAM) {                                                            |
| <pre>builder.setCamera(hardwareMap.get(WebcamName.class, "Webcam 1"));</pre> |
| <pre>builder.setCameraResolution(new Size(640,480));</pre>                   |
| } else {                                                                     |
| builder.setCamera(BuiltinCameraDirection.BACK);                              |
| }                                                                            |
|                                                                              |
|                                                                              |

#### Step 3: Set Camera Calibration

On line 139 you'll find a commented-out line of code that sets the "lens intrinsics" for your camera. "Uncomment" this line. And change the calibration values to: 481.985, 481.985, 334.203, 241.948 .setLensIntrinsics(481.985, 481.985, 334.203, 241.948)

| 124 |                                                                                   |
|-----|-----------------------------------------------------------------------------------|
| 125 | // Create the AprilTag processor.                                                 |
| 126 | aprilTag = new AprilTagProcessor.Builder()                                        |
| 127 |                                                                                   |
| 128 | // The following default settings are available to un-comment and edit as needed. |
| 129 | //.setDrawAxes(false)                                                             |
| 130 | //.setDrawCubeProjection(false)                                                   |
| 131 | //.setDrawTagOutline(true)                                                        |
| 132 | //.setTagFamily(AprilTagProcessor.TagFamily.TAG_36h11)                            |
| 133 | <pre>//.setTagLibrary(AprilTagGameDatabase.getCenterStageTagLibrary())</pre>      |
| 134 | <pre>//.setOutputUnits(DistanceUnit.INCH, AngleUnit.DEGREES)</pre>                |
| 135 |                                                                                   |
| 136 | // == CAMERA CALIBRATION ==                                                       |
| 137 | // If you do not manually specify calibration parameters, the SDK will attempt    |
| 138 | // to load a predefined calibration for your camera.                              |
| 139 | .setLensIntrinsics(481.985, 481.985, 334.203, 241.948)                            |
| 140 | <pre>// these parameters are fx, fy, cx, cy.</pre>                                |
| 141 |                                                                                   |
| 142 | .build();                                                                         |
| 143 |                                                                                   |

### Step 4: Set Hardware Configuration

Refer to steps 5 and 6 of the Blocks installation guide for a walkthrough of how to add the webcam to your robot's configuration file.

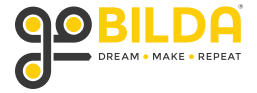

## FTC Installation Guide - Android Studio:

The Android Studio installation is very different from either Blocks or Onbot Java. You can still set your camera calibration in your Java code by calling .setLensIntrinsics(). But you can also just upload a webcam config file which will capture our defaults at a number of different resolutions.

#### Step 1: Download the Calibration File

File is available here: www.gobilda.com/usb-camera-with-gobilda-case-autofocus-8-megapixel-usb-type-a/

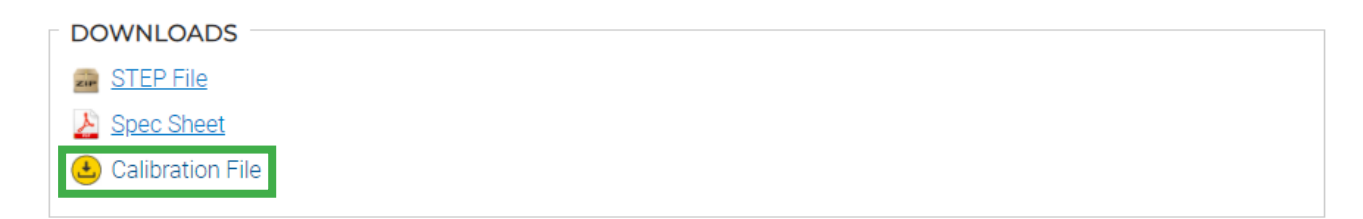

### Step 2: Upload File to TeamWebCamCalibrations folder

Once you have downloaded the calibration file, unzip it and copy the teamwebcamcalibrations file to your clipboard.

Now in Android Studio, navigate to your TeamCode folder, then to res > xml and you'll find a file called "teamwebcamcalibrations.xml. Click this file and click paste. It will ask if you would like to overwrite the existing file, click overwrite. Once this is complete, any code you build using this webcam will automatically find the intrinics we have calibrated for it.

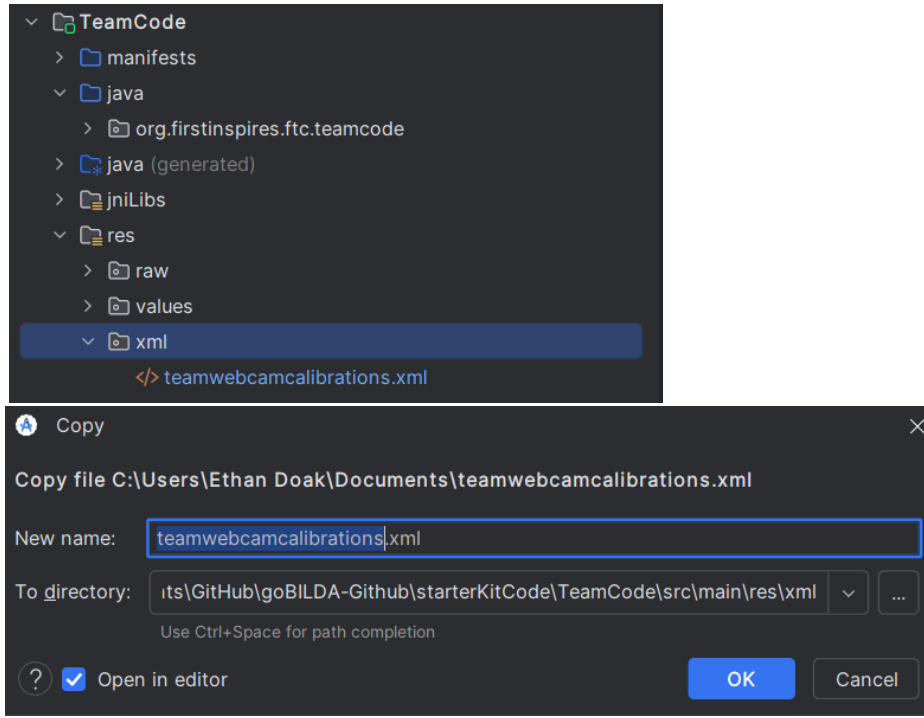

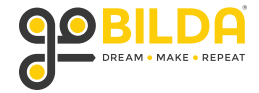